# ПРОГРАМНИЙ КОМПЛЕКС «КАСКАД-ОБЛК»

## компаній.

енергоресурсів (АСКОЕ) підприємств і енергопостачаючих

## <u>технічного) обліку</u>

побудови автоматизованих систем комерційного (і

«паскад-оолик» призначении дл

«Каскад-Облік» призначений для

Програмний комплекс

Програмний комплекс дозволяє створювати автоматизовані робочі місця (АРМ) для керівника підприємства, головного енергетика, енергодиспетчера і служить для контролю, моніторингу і прогнозування споживання енергоресурсів, а також для створення і розсилки всіх необхідних пакетів звітної документації.

Програмний комплекс "Каскад-Облік" дозволяє збирати дані від первинних джерел інформації, таких як електронні і імпульсні лічильники електроенергії, води, газу з послідуючим зберіганням отриманої інформації в базі даних і обробкою цих даних для представлення їх у вигляді, зручному для користувачів комплексу.

Для збору інформації з лічильників можуть використовуватися різні канали зв'язку:

провідні лінії;
Комутовані лінії;
GSM / GPRS - канали;
радіоканали.

## Програмний комплекс забезпечує:

- Відповідність даних на лічильниках і ПЕОМ, зберігання даних при відключенні живлення.
- Щодобове зняття і передачу (автоматичну або по запиту) в АСКОЕ енергопостачаючої організації розрахункових документів по узгоджених формах (наприклад в макетах 30818, 30917).
- Архівацію і зберігання первинних даних енергообліку (показань лічильників) на протязі 3 років і більше.
- Синхронізацію функціонування по системному часу всіх технічних засобів системи між собою.
- Захист інформації від несанкціонованого доступу, обмеження доступу до системи розмежуванням прав споживачів.
- Можливість розширення і включення підтримки інших пристроїв по бажанню замовника.
- Повний автоматичний контроль працездатності.

### Основні можливості ПК «Каскад-Облік»

Програмний комплекс дозволяє:

- Вести диференційований (погодинний) облік активної і реактивної енергії з автоматичним переходом на зимній і літній час.
- **Здійснювати контроль потужності, в том числі:** 
  - відображати миттєву потужність,
  - вести контроль за дотриманням норм доведеної потужності,
  - складати графік навантажень.
- Відображати дані про споживання електроенергії по підприємству в графічному вигляді і у вигляді таблиць за будь-який день, місяць і за будь-який інтервал часу;
- Формувати графіки навантажень активної і реактивної потужності з можливістю встановлення періоду інтеграції.

- Формувати групи обліку з можливістю відображення суми і різниці показань об'єктів, що входять в групу.
- Вести розрахунок балансів (небалансів) надходження і розподілу електроенергії по підстанціях, РЕМ, підприємствах, підрозділах.
- Вести облік втрат в силових трансформаторах і лініях електропередач.
- Формувати автоматично і по запиту екранні і звітні форми із масивів даних.
- Здійснювати ручне введення інформації (з мітками про ручне введення).
- Формувати звіти по «режимних» днях.
- Зберігати інформацію в SQL базі даних, що дозволяє повторно використовувати дані в інших додатках.
- Друкувати графіки, звіти.
- Розсилати звіти по електронній пошті.

ПК «КАСКАД-ОБЛІК» має зручний інтуїтивний інтерфейс і редактор, що дозволяє здійснювати гнучке налаштування системи

### Інтерфейс програми складається з рядка головного меню, дерева об'єктів (зліва) і панелі кнопок (справа). Дерево об'єктів може знаходитися в одному з двох режимів: «Розрахункові групи», «Точки обліку»

| Файл Опрограмме                                                                                                    |                                  |
|----------------------------------------------------------------------------------------------------|----------------------------------|
| Расчетные группы Точки учета                                                                                                    |                                  |
| 🖃 🏠 Валки 🔺                                                                                                    | 📷 Мгновенные значения            |
| 🕀 🚓 Сумма по всем                                                                                                    |                                  |
| 🚊 💮 Бердичев Пиво                                                                                                    | 🌆 Контроль мощности              |
|                                                                                                    |                                  |
| 🚊 🎲 Бердичевская Солодовая компания                                                                                                    |                                  |
| —————————————————————————————————————                                                                                                    | 🚻 Получасовое потребление        |
| на на страна на страна на стр<br>Страна на страна на страна на страна на страна на страна на страна на страна на страна на страна на страна на стр                                                                                                    |                                  |
| 🚊 💮 🏠 Головино                                                                                                    | 🚻 Почасовое потребление          |
| іш- व्य⊒ Сумма по всем                                                                                                    | 47                               |
| 🚊 💮 Бумажная фабрика                                                                                                    | 🚻 Суточное потребление за период |
| ⊕-æ КБФ сумма по всем                                                                                                    |                                  |
| 🖶 🏠 Біомедскло                                                                                                    |                                  |
| 🕀 - 🗝 🗧 Ввод 1 и Ввод 2                                                                                                    | 🔢 Просмотр показаний             |
| 🗈 - 🖛 🗧 Сумма 1 и 3 минус 2 и 4                                                                                                    |                                  |
| ⊕                                                                                                    | 📰 Акт снятия показаний           |
| і — 🏠 ЗдО "ИнтерТайл"                                                                                                    |                                  |
| 🕀 🚓 По предприятию                                                                                                    |                                  |
| 🖻 🖓 Коростенский завод "ЖБШ"                                                                                                    |                                  |
|                                                                                                    | 🖸 Лата и время                   |
| р                                                                                                    |                                  |
| ⊞-⊶2 ОАО "ЖКСИ"                                                                                                    |                                  |
| E E E E E E E E E E E E E E E E E E E                                                                                                    |                                  |
|                                                                                                    |                                  |
|                                                                                                    |                                  |
| 🗄 🛥 Мясокомбинат                                                                                                    |                                  |
| страниции страниции страниции страниции страниции страниции страниции страниции страниции страниции страниции с                                                                                                    |                                  |
| E E E E E E E E E E E E E E E E E E E                                                                                                    |                                  |
| ⊕ œ ¿ Сумма по всем                                                                                                    |                                  |
| ⊕                                                                                                    |                                  |
| ⊕ œ PK-11                                                                                                    | 💪 Проверка целостности данных    |
| Det Construction of the second second |                                  |
| 📃 🖓 Укравтоматика 💌                                                                                                    |                                  |
|                                                                                                    | ,                                |

В дереві «групи обліку» відображаються групи обліку, які належать підприємству.

Дерево підприємства формується користувачем в «Редакторе системи» і може мати розгалужену структуру будь-якого ступеню вложеності. Таким чином можна формувати будь-яку побудову підприємства, наприклад, рознести лічильниках по цехах, по шинах і так далі.

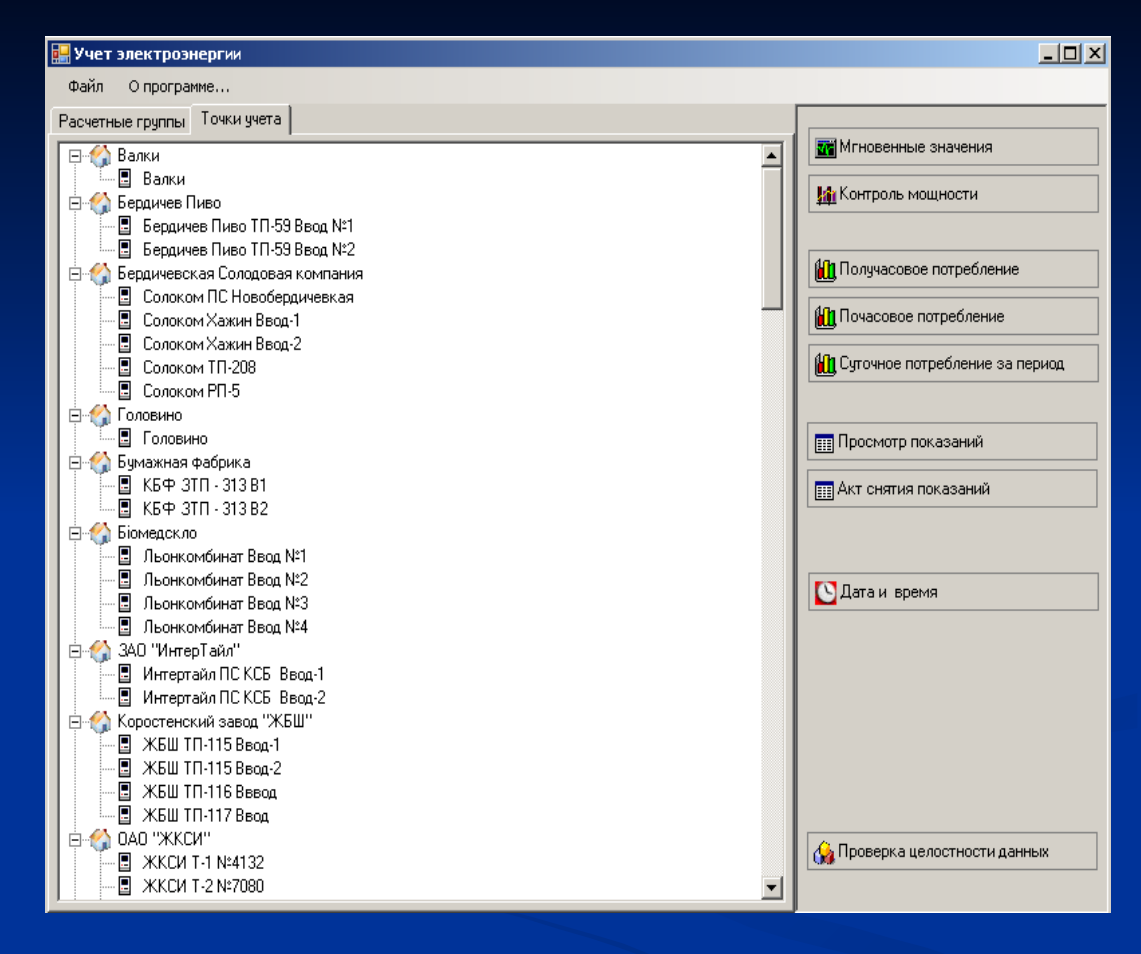

Розрахункові групи призначені для групового обліку енергоресурсів по декількох точках обліку в сумі і/або різниці, або розкривши групу по кожній точці окремо. Для кожної групи обліку можна задати ліміти потужності для завданого періоду.

| <b>ер</b> Лими | Лимиты мощьностей |                |               |       |  |  |  |  |  |  |  |  |  |
|----------------|-------------------|----------------|---------------|-------|--|--|--|--|--|--|--|--|--|
| № n/n          | Месяц             | Начало периода | Конец периода | Лимит |  |  |  |  |  |  |  |  |  |
| 1              | 2008, Январь      | 08:00          | 11:00         | 750   |  |  |  |  |  |  |  |  |  |
| 2              | 2007, Ноябрь      | 19:00          | 21:30         | 1000  |  |  |  |  |  |  |  |  |  |
| 3              | 2007, Ноябрь      | 08:00          | 11:00         | 900   |  |  |  |  |  |  |  |  |  |

|                                       | Период лимита                    |  |
|---------------------------------------|----------------------------------|--|
|                                       | Идентификатор                    |  |
|                                       | 7                                |  |
|                                       | Период 2008, Январь 💌            |  |
|                                       | Начало интервала Конец интервала |  |
|                                       | 08:00 🗧 11:00 🗧                  |  |
|                                       | Лимит                            |  |
|                                       | 750                              |  |
|                                       |                                  |  |
|                                       | Сохранить Отмена                 |  |
| тедактировать 🔨 гедактировать 🥆 Удали |                                  |  |
| Элементов: 3                          |                                  |  |

### Режим «Миттєві значення»

### Дозволяє переглянути миттєві значення (графік миттєвої потужності)

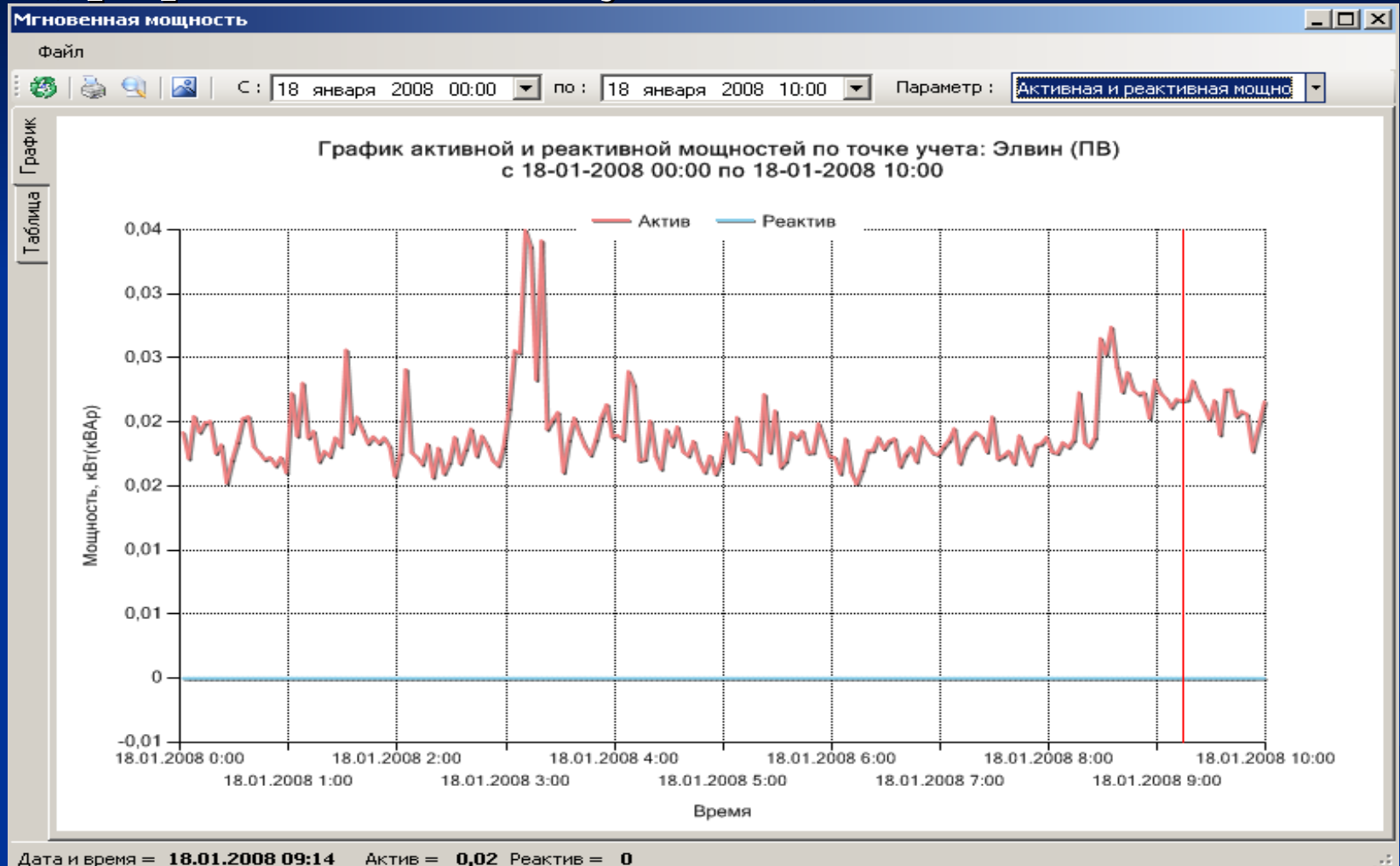

### Режим «Контроль потужності»

Дозволяє контролювати потужності вибраного об'єкту (або об'єктів). Відображається як у вигляді «Графіку» так і у вигляді «Таблиці».

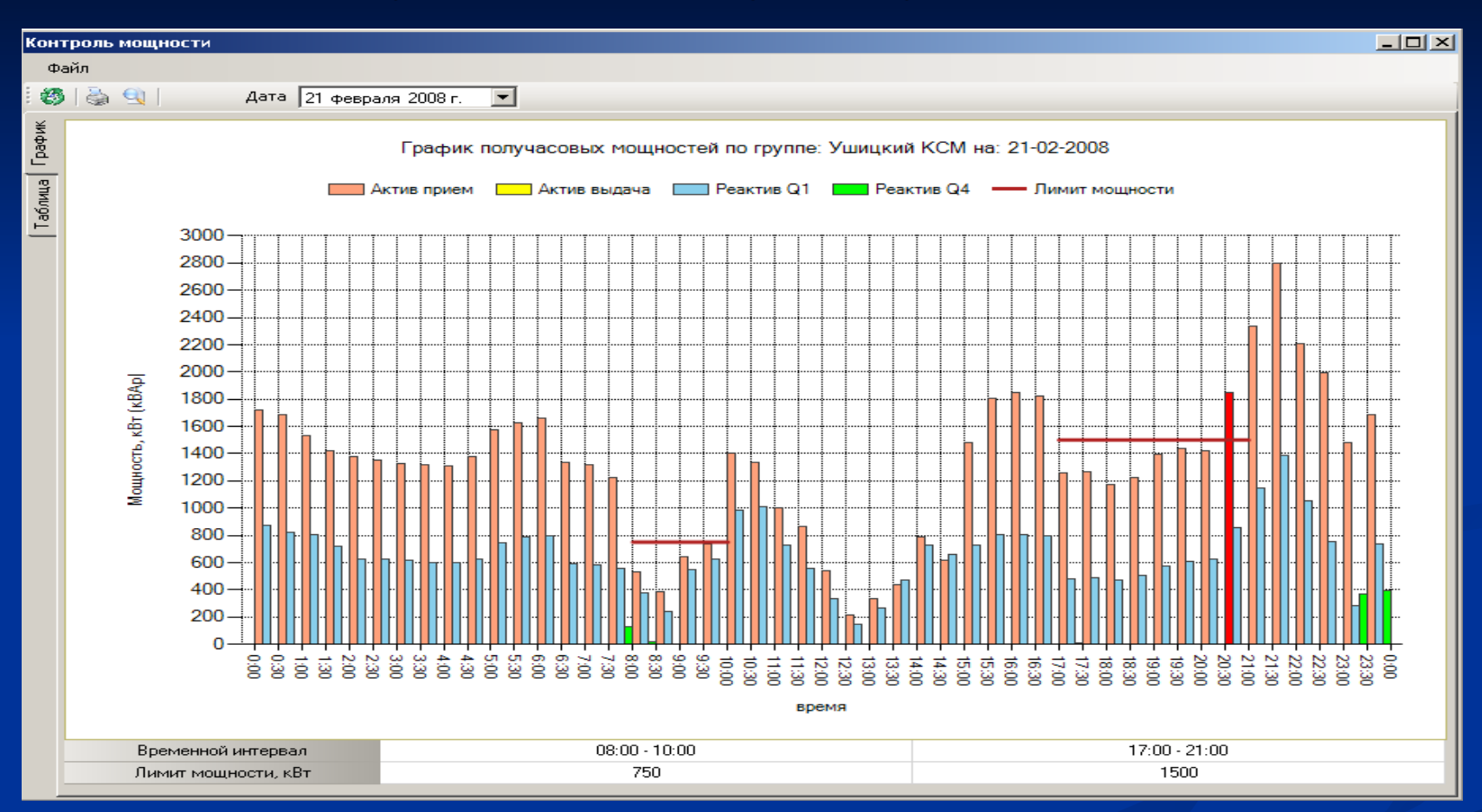

На цій формі відображається добовий графік навантаження, усереднений за 30-ти хвилинні інтервали. Червоною лінією відображається ліміт потужності в завданий час. Знизу форми знаходиться таблиця максимумів для вибраної доби, в якій відображаються максимуми і ліміти потужності для кожної тарифної зони, що контролюється. Якщо перевищується встановлений ліміт, то півгодинний показник виділяється червоним кольором. В вигляді «Таблиця» режиму «Контроль потужності» на формі відображаються усереднені 30-ти хвилинні потужності (активна, що споживається, активна що віддається, реактивна що споживається, реактивна що генерується).

| Конт  | гроль мощности       |                  |                   |                          |                          | _ 🗆 ×                      |
|-------|----------------------|------------------|-------------------|--------------------------|--------------------------|----------------------------|
| Φ     | эйл                  |                  |                   |                          |                          |                            |
| 10    | 🍓 🔍 📔 Дата 🛛 21 февр | аля 2008 г. 💌    |                   |                          |                          |                            |
| φĦ    | Таблица              | получасовых      | мощностей         | по группе: Ушицк         | ий КСМ на: 21-02-        | 2008                       |
| Ъ     | Временной интервал   | Актив прием, кВт | Актив выдача, кВт | Реактив 1 квадрант, кВАр | Реактив 2 квадрант, кВАр | Реактив 3 квадрант, кВАр 🔺 |
| en en | 13:30 - 14:00        | 435,456          |                   | 474,048                  |                          |                            |
| эбли  | 14:00 - 14:30        | 785,28           |                   | 728,64                   |                          |                            |
| Ľ,    | 14:30 - 15:00        | 616,512          |                   | 657,792                  |                          |                            |
|       | 15:00 - 15:30        | 1479,168         |                   | 726,72                   |                          |                            |
|       | 15:30 - 16:00        | 1809,792         |                   | 806,4                    |                          |                            |
|       | 16:00 - 16:30        | 1851,072         |                   | 804,288                  |                          |                            |
|       | 16:30 - 17:00        | 1819,776         |                   | 793,536                  |                          |                            |
|       | 17:00 - 17:30        | 1261,632         |                   | 476,544                  |                          |                            |
|       | 17:30 - 18:00        | 1270,08          |                   | 489,216                  |                          |                            |
|       | 18:00 - 18:30        | 1175,616         |                   | 470,592                  |                          |                            |
|       | 18:30 - 19:00        | 1224             |                   | 509,568                  |                          |                            |
|       | 19:00 - 19:30        | 1396,416         |                   | 575,616                  |                          |                            |
|       | 19:30 - 20:00        | 1439,616         |                   | 612,288                  |                          |                            |
|       | 20:00 - 20:30        | 1421,184         |                   | 622,08                   |                          |                            |
|       | 20:30 - 21:00        | 1851,072         |                   | 859,008                  |                          |                            |
|       | 21:00 - 21:30        | 2336,64          |                   | 1146,048                 |                          |                            |
|       | 21:30 - 22:00        | 2793,792         |                   | 1390,656                 |                          |                            |
|       | 22:00 - 22:30        | 2207,04          |                   | 1054,272                 |                          |                            |
|       | 22:30 - 23:00        | 1989,888         |                   | 749,952                  |                          |                            |
|       | 23:00 - 23:30        | 1478,976         |                   | 281,856                  |                          |                            |
|       | 23:30 - 00:00        | 1685,568         |                   | 739,392                  |                          | •                          |
|       | •                    | ·                |                   |                          |                          |                            |

В таблиці «Максимумів» режиму «Контроль потужності» виводяться дані про найбільшу потужність за кожний день і за кожний день, вибранного місяця, в період ранішнього і вечірнього лімітів.

| Маскимумы   |               |           |             |          |               |           |             |          |
|-------------|---------------|-----------|-------------|----------|---------------|-----------|-------------|----------|
| Файл        |               |           |             |          |               |           |             |          |
| 🦉 Месяц     | Mai 2008 🕂    |           |             |          |               |           |             |          |
| Зона        |               | 08:00 -   | 11:00       |          |               | 17:00 -   | 21:00       |          |
| Дата        | Время         | Ртах, кВт | Рлимит, кВт | +/-, кВт | Время         | Ртах, кВт | Рлимит, кВт | +/-, кВт |
| Май 2008    | 09:30 - 10:00 | 732       | 700         | 32       | 20:00 - 20:30 | 740       | 550         | 190      |
| 01 мая 2008 | 10:00 - 10:30 | 152       | 700         | -548     | 17:00 - 17:30 | 8         | 550         | -542     |
| 02 мая 2008 | 09:00 - 09:30 | 8         | 700         | -692     | 17:00 - 17:30 | 8         | 550         | -542     |
| 03 мая 2008 | 08:30 - 09:00 | 8         | 700         | -692     | 17:00 - 17:30 | 8         | 550         | -542     |
| 04 мая 2008 | 08:00 - 08:30 | 8         | 700         | -692     | 17:30 - 18:00 | 8         | 550         | -542     |
| 05 мая 2008 | 09:00 - 09:30 | 20        | 700         | -680     | 19:30 - 20:00 | 40        | 550         | -510     |
| 06 мая 2008 | 09:00 - 09:30 | 16        | 700         | -684     | 18:00 - 18:30 | 44        | 550         | -506     |
| 07 мая 2008 | 08:00 - 08:30 | 28        | 700         | -672     | 20:30 - 21:00 | 648       | 550         | 98       |
| 08 мая 2008 | 08:00 - 08:30 | 716       | 700         | 16       | 17:30 - 18:00 | 684       | 550         | 134      |
| 09 мая 2008 | 10:30 - 11:00 | 692       | 700         | -8       | 19:00 - 19:30 | 692       | 550         | 142      |
| 10 мая 2008 | 08:30 - 09:00 | 688       | 700         | -12      | 19:00 - 19:30 | 696       | 550         | 146      |
| 11 мая 2008 | 08:30 - 09:00 | 692       | 700         | -8       | 20:30 - 21:00 | 692       | 550         | 142      |
| 12 мая 2008 | 08:30 - 09:00 | 680       | 700         | -20      | 18:30 - 19:00 | 688       | 550         | 138      |
| 13 мая 2008 | 08:30 - 09:00 | 696       | 700         | -4       | 17:00 - 17:30 | 192       | 550         | -358     |
| 14 мая 2008 | 10:30 - 11:00 | 40        | 700         | -660     | 17:00 - 17:30 | 40        | 550         | -510     |
| 15 мая 2008 | 10:30 - 11:00 | 24        | 700         | -676     | 17:00 - 17:30 | 52        | 550         | -498     |
| 16 мая 2008 | 09:00 - 09:30 | 716       | 700         | 16       | 17:00 - 17:30 | 736       | 550         | 186      |
| 17 мая 2008 | 10:30 - 11:00 | 636       | 700         | -64      | 18:00 - 18:30 | 668       | 550         | 118      |
| 18 мая 2008 | 08:30 - 09:00 | 700       | 700         | 0        | 18:00 - 18:30 | 704       | 550         | 154      |
| 19 мая 2008 | 08:00 - 08:30 | 672       | 700         | -28      | 18:30 - 19:00 | 672       | 550         | 122      |
| 20 мая 2008 | 10:00 - 10:30 | 640       | 700         | -60      | 20:30 - 21:00 | 668       | 550         | 118      |
| 21 мая 2008 | 08:00 - 08:30 | 664       | 700         | -36      | 18:00 - 18:30 | 116       | 550         | -434     |
| 22 мая 2008 | 09:30 - 10:00 | 48        | 700         | -652     | 20:30 - 21:00 | 648       | 550         | 98       |
| 23 мая 2008 | 08:00 - 08:30 | 124       | 700         | -576     | 20:30 - 21:00 | 664       | 550         | 114      |
| 24 мая 2008 | 08:00 - 08:30 | 640       | 700         | -60      | 18:00 - 18:30 | 660       | 550         | 110      |
| 25 мая 2008 | 10:30 - 11:00 | 684       | 700         | -16      | 17:00 - 17:30 | 620       | 550         | 70       |
| 26 мая 2008 | 10:00 - 10:30 | 716       | 700         | 16       | 19:00 - 19:30 | 716       | 550         | 166      |
| 27 мая 2008 | 09:30 - 10:00 | 732       | 700         | 32       | 20:30 - 21:00 | 708       | 550         | 158      |
| 28 мая 2008 | 10:00 - 10:30 | 704       | 700         | 4        | 17:00 - 17:30 | 712       | 550         | 162      |
| 29 мая 2008 | 08:30 - 09:00 | 688       | 700         | -12      | 20:00 - 20:30 | 740       | 550         | 190      |
| 30 мая 2008 | 08:00 - 08:30 | 100       | 700         | -600     | 19:30 - 20:00 | 392       | 550         | -158     |
| 31 мая 2008 | 08:00 - 08:30 | 692       | 700         | -8       | 18:00 - 18:30 | 696       | 550         | 146      |

### Режими «Півгодинне споживання», «Годинне споживання»

На графіку півгодинного споживання виводиться інформація про один з вибраних параметрів (Актив приймання, Актив видача, Реактив 1-4 квадрант) з споживанням за півгодини. В режимі «Годинне споживання» виводиться інформація ідентично, але погодинно.

| Полу    | часов                                                                 | oe r      | ютре                    | бле    | ние    | e       |              |              |        |        |       |                  |        |        |       |       |         |         |          |      |        |        |                 |                       |        |    |        |        |                |               |                |              |        |                |         |       |                  |        |      |             |         |     |
|---------|-----------------------------------------------------------------------|-----------|-------------------------|--------|--------|---------|--------------|--------------|--------|--------|-------|------------------|--------|--------|-------|-------|---------|---------|----------|------|--------|--------|-----------------|-----------------------|--------|----|--------|--------|----------------|---------------|----------------|--------------|--------|----------------|---------|-------|------------------|--------|------|-------------|---------|-----|
| Фа      | йл                                                                    |           |                         |        |        |         |              |              |        |        |       |                  |        |        |       |       |         |         |          |      |        |        |                 |                       |        |    |        |        |                |               |                |              |        |                |         |       |                  |        |      |             |         |     |
| : 3     | 👌 (                                                                   | 9         |                         |        | Дa     | та      | 2            | 1 ۶          | нв     | аря    | 20    | 008              | г.     | -      | 1     | Пар   | рам     | етр     | م a      | кт   | 1В Г   | рие    | M               |                       |        | •  | -      |        |                |               |                |              |        |                |         |       |                  |        |      |             |         |     |
| График  | График получасового потребления по группе: Ушицкий КСМ на: 21-01-2008 |           |                         |        |        |         |              |              |        |        |       |                  |        |        |       |       |         |         |          |      |        |        |                 |                       |        |    |        |        |                |               |                |              |        |                |         |       |                  |        |      |             |         |     |
| Таблица |                                                                       |           | 800 -                   |        | ·····Ŧ |         | <del>-</del> | <del>.</del> | T      |        |       | г <del>т</del> - |        |        |       |       |         |         | <b> </b> | \кті | ивг    | рие    | *M              |                       |        |    | T      |        | 024<br>774 528 | 030/11/       | - <del>-</del> | <del>.</del> |        | <del>-</del>   |         |       |                  |        |      | <del></del> |         |     |
|         |                                                                       |           | 750 -<br>700 -          |        |        |         |              |              |        |        |       |                  |        |        |       |       |         |         |          |      |        |        |                 |                       |        | -  | •      |        | 2              | .056 <u>i</u> |                | 132          | 28     |                |         |       |                  |        | -    | •           |         |     |
|         | _                                                                     | _         | 650 -<br>600 -<br>550 - |        |        |         |              |              |        |        |       |                  |        |        |       |       |         |         | -        |      |        |        |                 |                       |        |    |        | 14,176 |                | 1613          | 534,144        | 204          | 5/9,55 | <b>1568.12</b> | 546,144 | 28    | 538,308<br>A 864 | 18.784 | 1784 |             |         |     |
|         |                                                                       | кот (колр | 500 -<br>450 -          |        |        |         |              |              |        |        |       |                  |        |        |       |       |         |         | -        |      |        |        |                 |                       |        |    |        | 2      |                |               |                |              |        |                |         | \$    | 2                | 30     | 64   | 03,104      | 408,672 |     |
|         |                                                                       | еоление,  | 400 -<br>350 -          |        |        |         |              |              |        |        |       |                  |        |        |       |       |         | 292.512 |          |      |        |        |                 |                       | 9.776  | 88 | 73,408 |        |                |               |                |              |        |                |         |       |                  |        |      |             |         |     |
|         |                                                                       |           | 300 -<br>250 -<br>200 - |        | 5,136  | 180,912 | 176          | 5,52         | 07,248 | 00,450 | 1,656 | 3,408            |        |        |       | a     | 177 888 |         | 5,92     |      | 80     | 4      |                 | 100 877               | 30,001 |    | 2      |        |                |               |                |              |        |                |         |       |                  |        |      | E 107 0E0   | 706'161 |     |
|         |                                                                       |           | 150 -<br>100 -          | 90,336 | Ë      |         | Ť            | Ē            |        |        |       | 101              | +nc(10 | 105,60 | 89,28 | 1/2/6 | 50'701  |         | 1        |      | 105.37 | 80,544 | <b>1</b> 91,872 | 50'04                 |        |    |        |        |                |               |                |              |        |                |         |       |                  |        |      |             |         |     |
|         |                                                                       |           | - 50<br>- 0             |        |        |         |              |              |        |        |       |                  |        |        |       |       |         |         |          |      |        |        |                 |                       |        |    |        |        |                |               |                |              |        |                |         |       |                  |        |      |             |         |     |
|         |                                                                       |           |                         | 88     | 30     | 3       | 22           | s sig        | 333    | 8      | 4:30  | 58               | 6:00   | 630    | 2     | 88    | 8:30    | 9:00    | 83       | 100  | 10     | 130    | :<br>기 :        | 1<br>2<br>2<br>2<br>2 | 13:30  | 40 |        | f 5    | 16:00          | 16:30         | 12             |              | 88     | 19:00          | 19 30   | 20.30 | 22.00            | 21:30  | 220  | 323         | 23:30   | B I |
|         |                                                                       |           |                         |        |        |         |              |              |        |        |       |                  |        |        |       |       |         |         |          |      |        | вре    | емя             |                       | _      |    |        |        |                | _             |                |              |        |                |         |       |                  | _      |      |             | _       |     |
|         |                                                                       |           |                         |        |        |         |              |              |        |        |       |                  |        |        |       |       |         |         |          |      |        |        |                 |                       |        |    |        |        |                |               |                |              |        |                |         |       |                  |        |      |             |         |     |

В табличному вигляді відображається інформація по всіх квадрантах за годину( або півгодини ) і підсумкове споживання за добу.

| Таблица почасового потребления по группе: Ушицкий КСМ на: 21-02-2008 |                  |                   |                  |                  |                  |                  |  |  |  |  |  |  |
|----------------------------------------------------------------------|------------------|-------------------|------------------|------------------|------------------|------------------|--|--|--|--|--|--|
| Временной интервал                                                   | Актив прием, кВт | Актив выдача, кВт | Реактив Q1, кВАр | Реактив Q2, кВАр | Реактив Q3, кВАр | Реактив Q4, кВАр |  |  |  |  |  |  |
| 00:00 - 01:00                                                        | 1269,696         |                   | 658,752          |                  |                  | 0                |  |  |  |  |  |  |
| 01:00 - 02:00                                                        | 1141,44          |                   | 603,36           |                  |                  | 0                |  |  |  |  |  |  |
| 02:00 - 03:00                                                        | 1083,264         |                   | 532,704          |                  |                  | 0                |  |  |  |  |  |  |
| 03:00 - 04:00                                                        | 1048,608         |                   | 521,088          |                  |                  | 0                |  |  |  |  |  |  |
| 04:00 - 05:00                                                        | 1066,944         |                   | 523,872          |                  |                  | 0                |  |  |  |  |  |  |
| 05:00 - 06:00                                                        | 1196,448         |                   | 598,56           |                  |                  | 0                |  |  |  |  |  |  |
| 06:00 - 07:00                                                        | 1140,48          |                   | 562,848          |                  |                  | 0                |  |  |  |  |  |  |
| 07:00 - 08:00                                                        | 1030,56          |                   | 502,08           |                  |                  | 31,872           |  |  |  |  |  |  |
| 08:00 - 09:00                                                        | 327,168          |                   | 223,68           |                  |                  | 3,936            |  |  |  |  |  |  |
| 09:00 - 10:00                                                        | 397,344          |                   | 333,408          |                  |                  | 0                |  |  |  |  |  |  |
| 10:00 - 11:00                                                        | 735,264          |                   | 531,84           |                  |                  | 0                |  |  |  |  |  |  |
| 11:00 - 12:00                                                        | 508,896          |                   | 349,056          |                  |                  | 0                |  |  |  |  |  |  |
| 12:00 - 13:00                                                        | 233,376          |                   | 148,512          |                  |                  | 0                |  |  |  |  |  |  |
| 13:00 - 14:00                                                        | 232,608          |                   | 221,088          |                  |                  | 0                |  |  |  |  |  |  |
| 14:00 - 15:00                                                        | 428,352          |                   | 426,048          |                  |                  | 0                |  |  |  |  |  |  |
| 15:00 - 16:00                                                        | 1161,12          |                   | 560,448          |                  |                  | 0                |  |  |  |  |  |  |
| 16:00 - 17:00                                                        | 1302,528         |                   | 584,544          |                  |                  | 0                |  |  |  |  |  |  |
| 17:00 - 18:00                                                        | 1015,872         |                   | 434,016          |                  |                  | 0,096            |  |  |  |  |  |  |
| 18:00 - 19:00                                                        | 960,576          |                   | 435,072          |                  |                  | 0                |  |  |  |  |  |  |
| 19:00 - 20:00                                                        | 1101,024         |                   | 502,368          |                  |                  | 0                |  |  |  |  |  |  |
| 20:00 - 21:00                                                        | 1211,424         |                   | 580,32           |                  |                  | 0                |  |  |  |  |  |  |
| 21:00 - 22:00                                                        | 1671,744         |                   | 842,4            |                  |                  | 0                |  |  |  |  |  |  |
| 22:00 - 23:00                                                        | 1438,848         |                   | 660,672          |                  |                  | 0                |  |  |  |  |  |  |
| 23:00 - 00:00                                                        | 957,024          |                   | 312,288          |                  |                  | 384,48           |  |  |  |  |  |  |
| ИТОГО:                                                               | 22660,608        |                   | 11649,024        |                  |                  | 420,384          |  |  |  |  |  |  |

#### Режим «Добове споживання за період»

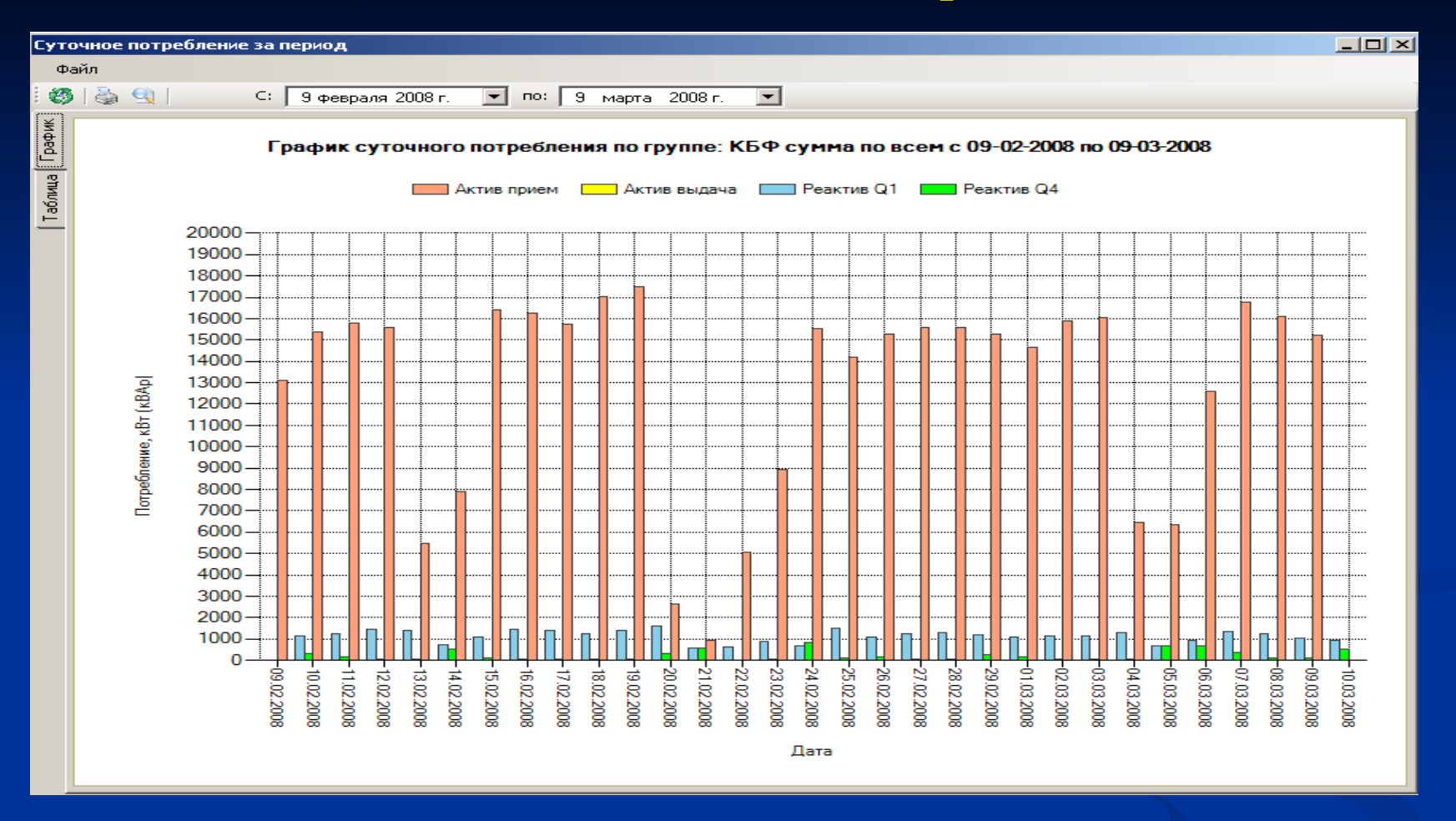

Відображається інформація за минулі 30 днів, але користувач може міняти період відображення даних. На графіку виводиться сумарне споживання за кожний день вибраного періоду часу. В табличному вигляді відображається сумарне споживання по всіх квадрантах за кожну добу і підсумкове споживання за вибраний період

#### В табличному вигляді відображається сумарне споживання по всіх квадрантах за кожну добу і підсумкове споживання за вибраний період

| Табли             | ца суточно | ого потребле     | ния по групп      | е: Ушицкий І     | KCM c 09-02-     | 2008 по 15-0     | 2-2008             |
|-------------------|------------|------------------|-------------------|------------------|------------------|------------------|--------------------|
| Дата              | Тариф      | Актив прием, кВт | Актив выдача, кВт | Реактив Q1, кВАр | Реактив Q2, кВАр | Реактив Q3, кВАр | Реактив Q4, кВАр 🔺 |
| 10 + 2000         | Полупик    | 1697,568         |                   | 1457,76          |                  |                  | 0                  |
| то февраля 2008 — | Пик        | 937,728          |                   | 775,392          |                  |                  | 0                  |
|                   | СУММА      | 3978,912         |                   | 3447,36          |                  |                  | 0                  |
|                   | Ночь       | 2644,032         |                   | 1728,864         |                  |                  | 438,24             |
| 11 + 2000         | Полупик    | 7046,592         |                   | 3872,16          |                  |                  | 18,048             |
| тт февраля 2008 — | Пик        | 4916,544         |                   | 2385,504         |                  |                  | 0                  |
|                   | СУММА      | 14607,168        |                   | 7986,528         |                  |                  | 456,288            |
|                   | Ночь       | 7363,104         |                   | 3581,472         |                  |                  | 388,992            |
| 12 + 2000         | Полупик    | 7524,288         |                   | 3883,104         |                  |                  | 98,208             |
| 12 февраля 2008 — | Пик        | 4732,8           |                   | 2378,208         |                  |                  | 0,576              |
|                   | СУММА      | 19620,192        |                   | 9842,784         |                  |                  | 487,776            |
|                   | Ночь       | 6924,384         |                   | 3342,72          |                  |                  | 524,16             |
| 12 + 2000         | Полупик    | 7191,072         |                   | 3905,184         |                  |                  | 182,4              |
| 13 февраля 2008 — | Пик        | 4752,48          |                   | 2083,296         |                  |                  | 108,96             |
|                   | CYMMA      | 18867,936        |                   | 9331,2           |                  |                  | 815,52             |
|                   | Ночь       | 7303,968         |                   | 3385,632         |                  |                  | 44,64              |
| 14 + 2000         | Полупик    | 6973,056         |                   | 4659,648         |                  |                  | 125,952            |
| 14 февраля 2008 — | Пик        | 4954,848         |                   | 5031,84          |                  |                  | 5,568              |
|                   | СУММА      | 19231,872        |                   | 13077,12         |                  |                  | 176,16             |
|                   | Ночь       | 7328,544         |                   | 3460,704         |                  |                  | 434,976            |
| 15 + 2000         | Полупик    | 7755,936         |                   | 3940,992         |                  |                  | 78,816             |
| то февраля 2008 — | Пик        | 5035,296         |                   | 2354,4           |                  |                  | 39,84              |
|                   | СУММА      | 20119,776        |                   | 9756,096         |                  |                  | 553,632            |
|                   | Ночь       | 39900,768        |                   | 20463,552        |                  |                  | 1831,008           |
| итого.            | Полупик    | 41309,088        |                   | 24005,184        |                  |                  | 503,424            |
| ИТОГО:            | Пик        | 26394,336        |                   | 16006,464        |                  |                  | 154,944            |
|                   | СУММА      | 107604,192       |                   | 60475,2          |                  |                  | 2489,376 🧲         |
| •                 |            |                  |                   |                  |                  |                  | 14                 |

### Режим «Перегляд показань»

| Просмотр текущ | Іросмотр текущих показаний |                     |                   |                  |                      |                  |                  |  |  |  |  |  |  |  |
|----------------|----------------------------|---------------------|-------------------|------------------|----------------------|------------------|------------------|--|--|--|--|--|--|--|
| Файл           |                            |                     |                   |                  |                      |                  |                  |  |  |  |  |  |  |  |
| i 🤣   🦣 🔍      | Дата 25 -                  | февраля 2008 г. 📃 💌 | Время 09:25:42    |                  | Показать последние г | юказания         |                  |  |  |  |  |  |  |  |
|                |                            | Гекущие показа      | ния по точке уче  | ета: Элвин (ТВ)  | на 25-02-2008 09     | :25:42           |                  |  |  |  |  |  |  |  |
| № счетчика     | Тариф                      | Актив прием, кВт    | Актив выдача, кВт | Реактив Q1, кВАр | Реактив Q2, кВАр     | Реактив Q3, кВАр | Реактив Q4, кВАр |  |  |  |  |  |  |  |
| 2270           | Ночь                       | 210,69              | 41,03             | 1,77             |                      |                  | 0,01             |  |  |  |  |  |  |  |
| 2270           | Полупик                    | 378,37              | 69,25             | 7,3              |                      |                  | 0,01             |  |  |  |  |  |  |  |
| 2270           | Пик                        | 139,27              | 35,57             | 2,48             |                      |                  | 0                |  |  |  |  |  |  |  |
|                | Сумма                      | 728,33              | 145,85            | 11,55            |                      |                  | 0,02             |  |  |  |  |  |  |  |
| 2270           | Без тарифов                | 786,85              | 145,85            | 12,56            |                      |                  | 0,02             |  |  |  |  |  |  |  |

Показання лічильника виводяться по тарифах і без тарифів, по всіх квадрантах

### Вікно настройки опитування лічильників

| <b></b> ( | войства группы опро  | ca                      |              |          |                                     |
|-----------|----------------------|-------------------------|--------------|----------|-------------------------------------|
| Н         | азвание группы       |                         |              |          |                                     |
| K         | кгс                  |                         |              |          | 🗌 Отключить группу                  |
| П         | римечания            |                         |              |          |                                     |
|           |                      |                         |              |          |                                     |
|           |                      |                         |              |          | C                                   |
| Da<br>Ne  | ирианты опроса       |                         | Bue          |          |                                     |
| 11        | Название<br>Опрос №2 |                         | вид          |          | и отключить опрос                   |
|           | Orpoc N*2            | Соррокина арты/ороно    | нии счетчика |          | Название опроса                     |
| 2         | Orpoc N*1            | Запрос дать / времени с |              |          | Unpoc Nº2                           |
| 3         | Orpoc Nº1            | Спрафик изгочеки        | зчегчика     |          | Вид опроса                          |
| 4         | Onpoc N-1            | т рафик нагрузки        |              |          | Запрос текущих показаний счетчика 💌 |
|           |                      |                         |              |          | Запрос даты/времени счетчика        |
|           |                      |                         |              |          | Запрос мгновенной мощьности         |
|           |                      |                         |              |          | Мультиметрические данные            |
|           |                      |                         |              |          | Коррекция даты/времени              |
|           |                      |                         |              |          | Коррекция даты                      |
|           |                      |                         |              |          | Коррекция времени                   |
|           |                      |                         |              |          | Точка времени                       |
|           |                      |                         |              |          | Hachi 2 Mut 50 Cer 0                |
|           |                      |                         |              |          |                                     |
|           |                      |                         |              |          | Дни 0                               |
|           |                      |                         |              |          | Дата/время 19.08.2008 12:16:38 🔻    |
|           |                      |                         |              |          |                                     |
|           |                      |                         |              |          | 🔽 Снимать данные за текущий день    |
|           |                      |                         |              |          | Повторов при ошибке                 |
|           |                      |                         |              |          | Основном канаде 1 инт. м. 20        |
|           |                      |                         |              |          |                                     |
|           |                      |                         | Побавиян     | Uapara   | Резервном канале 10 инт, м 20       |
|           |                      |                         | дооавить     | эдалить  |                                     |
|           |                      |                         |              | Применит | гь Сохранить Отмена                 |

### Можливість розрахунку втрат в трансформаторах і в лініях електропередач по високій і низькій стороні

| Потери в линии электропередач           |                                       |
|-----------------------------------------|---------------------------------------|
| Дата/время 25.03.2009 00:00 💌           |                                       |
| Характеристики линии                    |                                       |
| Тип линии Кабельная линия               |                                       |
| Номинальное напряжение 4 кВ             | Потери в трансформаторе               |
| Длинна линии 400 км                     | Дата время 25.03.2009 00:00 💌         |
| Удельное активное сопротивление 1 Ом/км | Характеристики трансформатора         |
| Удельное реакт. сопротивление 16 Ом/км  | Тип трансформатора Двухобмоточный     |
| Реактивная заряженная мощьность КВар/ки | Номинальная мощьность транс. 1000 кВА |
|                                         | Потери актива в стале транс. 1 кВт    |
| Сохранить Отмена                        | Потери реактива в меди обмоток 2 кВт  |
|                                         | Ток холостого кода транс. 20 %        |
|                                         | Напряжение короткого замыкания 0 %    |
|                                         | Сохранить Отмена                      |

### Режим «Акт зняття показань»

Перегляд акту зняття показаний по группе или точке учета

| Акт сня      | тия показ     | аний     |                  |        |                   |          |               |              |                     |            |
|--------------|---------------|----------|------------------|--------|-------------------|----------|---------------|--------------|---------------------|------------|
| Файл         |               |          |                  |        |                   |          |               |              |                     |            |
| i 🥴 i 🍓      | 🛓 🔍   г       | Предыду  | щие 10 февраля 2 | 2008   | 00:00 💌 Теку      | ищие 10  | ) марта 2008  | 3 00:00 💌    | Параметр Актив прие | м 👻        |
|              |               |          | Акт снят         | пия    | показаний по      | груп     | пе: Солком    | на 10-03-200 | 08 00:00            |            |
| Номер        | счетчика      | Преды    | дущие показания  | Тек    | ущие показания    | Разни    | ца показаний  | Коэфициент   | Всего, кВт          | Примечания |
|              |               |          |                  |        | C                 | Солоком  | ТП-208        |              |                     |            |
| 11           | 806           |          | 1400,899         |        | 1647,899          |          | 247           | 40           | 9880                | Ночь       |
| 11           | 806           |          | 2166,15          |        | 2548,449          |          | 382,299       | 40           | 15291,96            | Полупик    |
| 11           | 11806 1189,47 |          |                  |        | 1396,754          |          | 207,284       | 40           | 8291,36             | Пик        |
|              |               |          |                  |        |                   |          |               |              | 33463,32            | СУММА      |
| Солоком РП-5 |               |          |                  |        |                   |          |               |              |                     |            |
| 15           | 508           |          | 337,67           |        | 337,67            |          | 0             | 4000         | 0                   | Ночь       |
| 15           | 508           |          | 551,5            |        | 553,83            |          | 2,33          | 4000         | 9320                | Полупик    |
| 15           | 508           |          | 272,46           |        | 272,46            |          | 0             | 4000         | 0                   | Пик        |
|              |               |          |                  |        |                   |          |               |              | 9320                | СУММА      |
|              |               |          |                  |        | Солокон           | и ПС Нов | зобердичевкая |              |                     |            |
| 15           | 509           |          | 1004,286         |        | 1054,569          |          | 50,283        | 6000         | 301698              | Ночь       |
| 15           | 509           |          | 1612,5           |        | 1692,25           |          | 79,75         | 6000         | 478500              | Полупик    |
| 15           | 509           |          | 803,01           |        | 844,323           |          | 41,313        | 6000         | 247878              | Пик        |
|              | Акт сняти     | ия показ | аний             |        |                   |          |               |              | 1028076             | СУММА      |
|              |               |          |                  |        |                   |          |               |              |                     |            |
| 27           | Файл          |          |                  |        |                   |          | 0             | 60           | 0                   | Ночь       |
| 27           |               |          |                  | - 1    |                   | -        | 0             | 60           | 0                   | Полупик    |
| 27           | i 📈 uha       | едварите | льный просмотр   | P      | 2008 00:00 💌      | Текущи   | е 10 март о   | 60           | 0                   | Пик        |
|              | 🚺 🚵 🛛 🛛 🗖 🗛   | чять     |                  |        |                   |          |               |              | 0                   | СУММА      |
|              | C284          |          |                  |        | тия показани      | и по гр  | pynne: Co     |              |                     |            |
| 27           | Bro           | COODT B  |                  |        | Minun an fh Euron |          | вница пока    | 120          |                     | Ночь       |
| 27           |               | спорт в  |                  |        | MICROSOFC EXCE    | 1        | A Maga Horda  | 120          |                     | Полупик    |
| 27           | D. a          |          |                  |        |                   | Соло     | оком ТП-208   | 120          |                     | Пик        |
|              | БЫ            | ход      |                  | 6      | 1647              | 7 999    |               |              |                     | СУММА      |
|              |               |          |                  | 10,000 | 1047              | ,000     |               |              | ито                 | го         |
|              | 11806 216     |          | 66,15            | 2548   | 3,449             | 3        |               | 311578       | Ночь                |            |
|              | 11000 110     |          | 00.47            | 1000   | · 754             | _        |               | 503111,96    | Полупик             |            |
|              | 11806 1183    |          |                  | 03,47  | 1336              | 5,794    | ۷             |              | 256169,36           | Пик        |
|              |               |          |                  |        |                   |          |               |              | 1070859,32          | СУММА      |
|              |               |          |                  |        |                   | Car      |               |              |                     |            |
|              |               |          |                  |        |                   | 00       | NOKOM FTP3    |              |                     |            |
|              | 1550          | 08       |                  | 37.67  | r  33             | 37.67    |               |              |                     |            |

Акт формується окремо по активу і реактиву. Але для спрощення подачі даних про споживання електроенергії, можна експортувати дані в EXCEL. В акті вказується номер лічильника, попередні та поточні показання і різниця показань, коефіцієнти трансформації, підсумкове споживання по кожній точці обліку та групі обліку.

> Додаток № 9 до договору № 2 від "20" 03 2006р. Особ.ракунок №<u>\_\_\_\_</u>

#### 3 B I T

#### Про використану електроенергію (акт., реакт.)

в січні м-ці 2008 р.

"20 " ciunti 2008 p.

| Ma  | No TIL ANNO 1 | No mineme    | 111 | Показ   | зання   |          | Коєф.  |        |        |       |
|-----|---------------|--------------|-----|---------|---------|----------|--------|--------|--------|-------|
| 112 |               | 145 1147019- |     | Пone-   | Hac-    | Різ ниця | Трансф | Besoro | Втрати | Pazom |
|     | oo exta       | ника         | ACS | редні   | тупні   |          | opm.   |        |        |       |
| 1   | КБФ ЗТП - 313 | 0            | Α   | 198,858 | 325,512 | 126,654  | 2000   | 253308 |        |       |
|     | КБФ ЗТП - 313 | 0            | Р   | 18,613  | 29,694  | 11,081   | 2000   | 22162  |        |       |
|     | КБФ ЗТП - 313 | 0            | Г   | 11,235  | 4,167   | -7,068   | 2000   | -14136 |        |       |
| 2   | КБФ ЗТП - 313 | 0            | Α   | 0,06    | 6,794   | 6,734    | 2000   | 13468  |        |       |
|     | КБФ ЗТП - 313 | 0            | Р   | 0,086   | 1,056   | 0,97     | 2000   | 1940   |        |       |
|     | КБФ ЗТП - 313 | 0            | Г   | 0,022   | 0,429   | 0,407    | 2000   | 814    |        |       |
|     |               |              |     |         |         |          |        |        |        |       |
|     |               |              |     |         |         | Всьго А: |        | 266776 | кВт    |       |
|     |               |              |     |         |         | Всьго Р: |        | 24102  | кВт    |       |
|     |               |              |     |         |         | Всьго Г: |        | -13322 | кВт    |       |

Споживач :

Погоджено: Енергопостачальна компанія

М.П.

MП

### Надається можливість формування звітних форм будь-якої складності за допомогою Microsoft Excel 2003

### Деякі приклади звітних форм

|                                                                       | ПРОТОКОЛ ВИМІРІВ № 2                                     |              |        |               |        |        |              |         |                                                                                                    |                                                                     |                      |        |        |               |         |       |              |        |        |              |            |               |
|-----------------------------------------------------------------------|----------------------------------------------------------|--------------|--------|---------------|--------|--------|--------------|---------|----------------------------------------------------------------------------------------------------|---------------------------------------------------------------------|----------------------|--------|--------|---------------|---------|-------|--------------|--------|--------|--------------|------------|---------------|
|                                                                       | добового споживання та генерації реактивної потужності   |              |        |               |        |        |              |         |                                                                                                    |                                                                     |                      |        |        |               |         |       |              |        |        |              |            |               |
|                                                                       |                                                          | 3a '         | ·"     |               |        |        |              |         |                                                                                                    |                                                                     |                      |        |        |               |         |       |              |        |        |              |            |               |
| (число, мисяць, рак) (число, мисяць, рак) (чайменування падприємства) |                                                          |              |        |               |        |        |              |         |                                                                                                    |                                                                     |                      |        |        |               |         |       |              |        |        |              |            |               |
| Роздія 1                                                              |                                                          |              |        |               |        |        |              |         |                                                                                                    |                                                                     |                      |        |        | Р             | озділ 2 |       |              |        |        |              | Роз;       | <b>т</b> іл 3 |
|                                                                       | Лічнов                                                   |              |        |               |        |        |              |         |                                                                                                    | Лічнивники реактивної енергії, що контролюють передачу реактивної Н |                      |        |        |               |         |       |              |        |        | Напру        | /га на     |               |
|                                                                       | електроенергії з мережі електропередавальної організації |              |        |               |        |        |              | SHG     | електроенергії з мереж споживача в мережу електропередавальної організації<br>(генерація в мережу електропередавальної організації) |                                                                     |                      |        |        |               |         |       | цена         | BBO    | дах    |              |            |               |
|                                                                       |                                                          |              |        |               |        |        | Parka d      | живл    |                                                                                                    |                                                                     |                      |        |        |               |         |       | ення         |        |        |              |            |               |
| ٠ <u>₿</u>                                                            | . K                                                      | <u>6Φ B1</u> | 0      |               | valkı  | 0      | . HO         | мер TII |                                                                                                    | r Dea                                                               | кБФВ1 valki номер ТП |        |        |               |         |       | )H           | )H     |        |              |            |               |
|                                                                       | лачильник<br>м                                           |              | U      | личильние     | s      | U      | ликивник     |         |                                                                                                    | 113. J                                                              | ликльние             |        | U      | ликтьни       | ·       | U     | ликльние     | c      |        | Eatt.        | DI DI DI   | 35KI          |
| LORER B                                                               | JN9<br>TC:                                               |              | 100    | JN9<br>TC: Of |        | 100    | JN9<br>TC: 4 | 76      |                                                                                                    | 2000                                                                | JN <u>9</u><br>TC:   |        | 100    | JN9<br>TC: OY |         | 100   | JN9<br>TC: 4 | 76     |        | epo<br>Catic | Lop<br>Top | La Pr         |
|                                                                       | Ki Zu                                                    | ) Ku         | 100    | K1 20         |        | 100    | K1 I         | Ku      | 1                                                                                                    | a cr<br>Trys                                                        | K1 20                | ) Ku   | 100    | K1 20         | J Ku    | 100   | K1 I         | Ku .   |        | туж          | СH         | с на<br>Н     |
|                                                                       | кроз                                                     | 200          | 0      | кроз          | 200    | 10     | кроз         | 1       |                                                                                                    | tapu<br>110                                                         | кроз                 | 200    |        | кроз          | 200     |       | кроз         |        |        | рна<br>DI    |            |               |
|                                                                       | показан                                                  | різни-       | наван- | показан       | різни- | наван- | показан      | різни-  | наван-                                                                                                    | Č.                                                                  | показан              | різни- | наван- | показан       | різни-  | наван | показан      | різни- | наван- | улка         | _          | _             |
|                                                                       | ня                                                       | ця           | тажен- | ня            | ця     | тажен- | ня           | ця      | тажен-                                                                                                    | _                                                                   | ня                   | ця     | тажен- | ня            | ця      | таже  | ня           | ця     | тажен- | 0            | ĸВ         | кВ            |
| 0                                                                     | 220 125                                                  |              | ня     | 10.176        |        | ня     |              |         | ня                                                                                                    |                                                                     | 30 641               |        | ня     | 1 077         |         | н-ня  |              |        | ня     |              | 10         | 0.4           |
| 1                                                                     | 220,120                                                  | - 0.027      | 54     | 10,176        | -      | -      |              |         | -                                                                                                    | 54                                                                  | 39,643               | -      | - 4    | 1,077         | -       | -     |              | -      | -      | - 4          | 10         | 0,4           |
| 2                                                                     | 220,132                                                  | 0,027        | 60     | 10,176        | 0,000  | 0      |              |         |                                                                                                    | <br>60                                                              | 39.644               | 0,002  | 2      | 1,077         | 0,000   | 0     |              |        |        | 2            | 10         | 0,4           |
| 3                                                                     | 220 21 5                                                 | 0,000        | 66     | 10,176        | 0,000  | 0      |              |         |                                                                                                    | 66                                                                  | 39.646               | 0,001  | 4      | 1,077         | 0,000   | 0     |              |        |        | 4            | 10         | 0,4           |
| 4                                                                     | 220.247                                                  | 0.032        | 64     | 10,176        | 0.000  | 0      | i i          |         |                                                                                                    | 64                                                                  | 39.647               | 0.001  | 2      | 1.077         | 0.000   | 0     |              |        |        | 2            | 10         | 0.4           |
| 5                                                                     | 220,276                                                  | 0.029        | 58     | 10,176        | 0.000  | 0      |              |         |                                                                                                    | 58                                                                  | 39.649               | 0.002  | 4      | 1.077         | 0.000   | 0     |              |        |        | 4            | 10         | 0.4           |
| 6                                                                     | 220,308                                                  | 0,032        | 64     | 10,176        | 0,000  | 0      |              |         |                                                                                                    | 64                                                                  | 39,651               | 0,002  | 4      | 1,077         | 0,000   | 0     |              |        |        | 4            | 10         | 0,4           |
| 7                                                                     | 220,329                                                  | 0,021        | 42     | 10,176        | 0,000  | 0      |              |         |                                                                                                    | 42                                                                  | 39,654               | 0,003  | 6      | 1,077         | 0,000   | 0     |              |        |        | 6            | 10         | 0,4           |
| 8                                                                     | 220,347                                                  | 0,018        | 36     | 10,176        | 0,000  | 0      |              |         |                                                                                                    | 36                                                                  | 39,663               | 0,009  | 18     | 1,077         | 0,000   | 0     |              |        |        | 18           | 10         | 0,4           |
| 9                                                                     | 220,351                                                  | 0,004        | 8      | 10,176        | 0,000  | 0      |              |         |                                                                                                    | 8                                                                   | 39,680               | 0,017  | 34     | 1,077         | 0,000   | 0     |              |        |        | 34           | 10         | 0,4           |
| 10                                                                    | 220,355                                                  | 0,004        | 8      | 10,176        | 0,000  | 0      |              |         |                                                                                                    | 8                                                                   | 39,690               | 0,010  | 20     | 1,077         | 0,000   | 0     |              |        |        | 20           | 10         | 0,4           |
| 11                                                                    | 220,366                                                  | 0,011        | 22     | 10,176        | 0,000  | 0      |              |         |                                                                                                    | 22                                                                  | 39,696               | 0,006  | 12     | 1,077         | 0,000   | 0     |              |        |        | 12           | 10         | 0,4           |
| 12                                                                    | 220,390                                                  | 0,024        | 48     | 10,176        | 0,000  | 0      |              |         |                                                                                                    | 48                                                                  | 39,699               | 0,003  | 6      | 1,077         | 0,000   | 0     |              |        |        | 6            | 10         | 0,4           |
| 13                                                                    | 220,429                                                  | 0,039        | 78     | 10,176        | 0,000  | 0      |              |         |                                                                                                    | 78                                                                  | 39,700               | 0,001  | 2      | 1,077         | 0,000   | 0     |              |        |        | 2            | 10         | 0,4           |
| 14                                                                    | 220,465                                                  | 0,036        | 72     | 10,176        | 0,000  | 0      |              |         |                                                                                                    | 72                                                                  | 39,701               | 0,001  | 2      | 1,077         | 0,000   | 0     |              |        |        | 2            | 10         | 0,4           |
| 15                                                                    | 220,494                                                  | 0,029        | 58     | 10,176        | 0,000  | 0      |              |         |                                                                                                    | 58                                                                  | 39,702               | 0,001  | 2      | 1,077         | 0,000   | 0     |              |        |        | 2            | 10         | 0,4           |
| 16                                                                    | 220,536                                                  | 0,042        | 84     | 10,176        | 0,000  | 0      |              |         |                                                                                                    | 84                                                                  | 39,702               | 0,000  | 0      | 1,077         | 0,000   | 0     |              |        |        | 0            | 10         | 0,4           |
| 17                                                                    | 220,568                                                  | 0,032        | 64     | 10,176        | 0,000  | 0      |              |         |                                                                                                    | 64                                                                  | 39,702               | 0,000  | 0      | 1,077         | 0,000   | 0     |              |        |        | 0            | 10         | 0,4           |
| 18                                                                    | 220,595                                                  | 0,027        | 54     | 10,176        | 0,000  | 0      |              |         |                                                                                                    | 54                                                                  | 39,704               | 0,002  | 4      | 1,077         | 0,000   | 0     |              |        |        | 4            | 10         | 0,4           |
| 19                                                                    | 220,633                                                  | 0,038        | 76     | 10,176        | 0,000  | 0      |              |         |                                                                                                    | 76                                                                  | 39,704               | 0,000  | 0      | 1,077         | 0,000   | 0     |              |        |        | 0            | 10         | 0,4           |
| 20                                                                    | 220,671                                                  | 0,038        | 76     | 10,176        | 0,000  | 0      |              |         |                                                                                                    | 76                                                                  | 39,705               | 0,001  | 2      | 1,077         | 0,000   | 0     |              |        |        | 2            | 10         | 0,4           |
| 21                                                                    | 220,701                                                  | 0,030        | 60     | 10,176        | 0,000  | 0      |              |         |                                                                                                    | 0U<br>24                                                            | 39,707               | 0,002  | 4      | 1,077         | 0,000   | 0     |              |        |        | 4            | 10         | 0,4           |
| 22                                                                    | 220,719                                                  | 0,018        | 36     | 10,176        | 0,000  | 0      |              |         |                                                                                                    | <u>50</u><br>40                                                     | 39,711               | 0,004  | 8      | 1,077         | 0,000   | 0     |              |        |        | ð<br>Z       | 10         | 0,4           |
| 23                                                                    | 220,743                                                  | 0,024        | 48     | 10,176        | 0,000  | U      |              |         |                                                                                                    | 48                                                                  | 39,714               | 0,003  | 6      | 1,077         | 0,000   | 0     |              |        |        | 0            | 10         | 0,4           |
| 24                                                                    | 220,768                                                  | 0,025        | 20     | 10,176        | 0,000  | U      |              |         |                                                                                                    | - UC                                                                | 39,717               | 0,003  | 6      | 1,077         | 0,000   | U     |              |        |        | 0            | 10         | 0,4           |

|    | A             | В              | С             | D               | Е             | F                | G               | Н          |                    | J             | K               |  |
|----|---------------|----------------|---------------|-----------------|---------------|------------------|-----------------|------------|--------------------|---------------|-----------------|--|
| 1  |               |                |               | Металл          | ургическая    | - 110 к <b>В</b> |                 |            |                    |               |                 |  |
| 2  |               |                |               |                 |               |                  |                 |            |                    |               |                 |  |
| 3  | Katoro pug    | Лата опроса    | Акти          | вная - потребле | ние           | Α                | ктивная - выдач | a          | Суммарная активная |               |                 |  |
| 4  | катего-рия    | дата опроса    | пик           | полупик         | ночь          | пик              | полупик         | ночь       | пик                | полупик       | НОЧЬ            |  |
| 5  | Трансформат   | ор             | T - 1         |                 |               | Тип счетчика     |                 | A1R-AL     |                    |               |                 |  |
| 6  | вчера         | 20.01.09       | 1 212 332,000 | 2 153 202,000   | 1 487 749,893 | 52 804,000       | 92 918,000      | 60 482,000 | 1 159 528,000      | 2 060 284,000 | 1 427 267,893 2 |  |
| 7  | сегодня       | 21.01.09       | 1 216 078,000 | 2 160 970,000   | 1 493 272,062 | 52 804,000       | 92 918,000      | 60 482,000 | 1 163 274,000      | 2 068 052,000 | 1 432 790,062 1 |  |
| 8  | разница, кВт* | <sup>г</sup> ч | 3 7 46,000    | 7 768,000       | 5 522,169     | 0,000            | 0,000           | 0,000      | 3 746,000          | 7 768,000     | 5 522,169       |  |
| 9  |               |                |               |                 |               |                  |                 |            |                    |               |                 |  |
| 10 | Трансформат   | op             | Т-2           |                 |               | Тип счетчика     |                 | A1R-AL     |                    |               |                 |  |
| 11 | вчера         | 20.01.09       | 1 212 332,000 | 2 153 202,000   | 1 487 749,893 | 52 804,000       | 92 918,000      | 60 482,000 | 1 159 528,000      | 2 060 284,000 | 1 427 267,893 2 |  |
| 12 | сегодня       | 21.01.09       | 1 216 078,000 | 2 160 970,000   | 1 493 272,062 | 52 804,000       | 92 918,000      | 60 482,000 | 1 163 274,000      | 2 068 052,000 | 1 432 790,062 2 |  |
| 13 | разница, кВт* | Ϋ́Υ            | 3 746,000     | 7 768,000       | 5 522,169     | 0,000            | 0,000           | 0,000      | 3 746,000          | 7 768,000     | 5 522,169       |  |
| 14 |               |                |               |                 |               |                  |                 |            |                    |               |                 |  |
| 15 | Трансформат   | op             | Т-3           |                 |               | Тип счетчика     |                 | A1R-AL     |                    |               |                 |  |
| 16 | вчера         | 20.01.09       | 0,000         | 0,000           | 0,000         | 0,000            | 0,000           | 0,000      | 0,000              | 0,000         | 0,000           |  |
| 17 | сегодня       | 21.01.09       | 0,000         | 0,000           | 0,000         | 0,000            | 0,000           | 0,000      | 0,000              | 0,000         | 0,000           |  |
| 18 | разница, кВт* | Υ<br>Υ         | 0,000         | 0,000           | 0,000         | 0,000            | 0,000           | 0,000      | 0,000              | 0,000         | 0,000           |  |
| 19 |               |                |               |                 |               |                  |                 |            |                    |               |                 |  |
| 20 | Трансформат   | op             | T - 4         |                 |               | Тип счетчика     |                 | A1R-AL     | !                  | !             |                 |  |
| 21 | вчера         | 20.01.09       | 0,000         | 0,000           | 0,000         | 0,000            | 0,000           | 0,000      | 0,000              | 0,000         | 0,000           |  |
| 22 | сегодня       | 21.01.09       | 0,000         | 0,000           | 0,000         | 0,000            | 0,000           | 0,000      | 0,000              | 0,000         | 0,000           |  |
| 23 | разница, кВт* | Υ<br>Υ         | 0,000         | 0,000           | 0,000         | 0,000            | 0,000           | 0,000      | 0,000              | 0,000         | 0,000           |  |
| 24 |               |                |               |                 |               |                  |                 |            |                    |               |                 |  |
| 25 | Итого, кВт*ч  |                | 7 492,000     | 15 536,000      | 11 044,338    | 0,000            | 0,000           | 0,000      | 7 492,000          | 15 536,000    | 11 U44,338      |  |
| 26 | Сумма, грн.   |                | U,UUU         | 0,000           | 0,000         | 0,000            | U,UUU,          | 0,000      | 0,000              | 0,000         |                 |  |
| 27 |               |                |               | 1               |               |                  |                 |            | 1                  |               |                 |  |
| 28 | L             | · ,,           |               |                 |               |                  |                 |            |                    |               |                 |  |

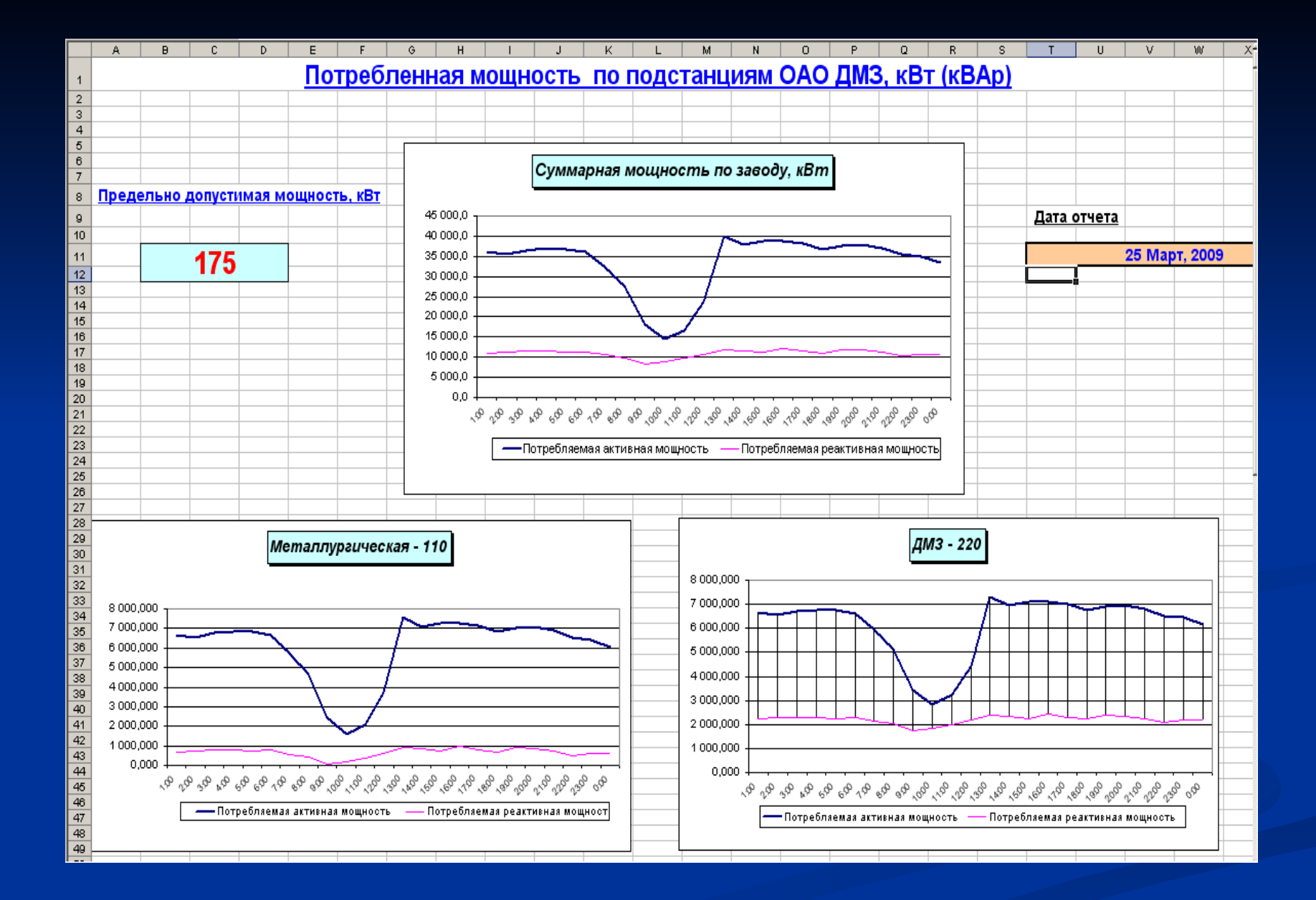

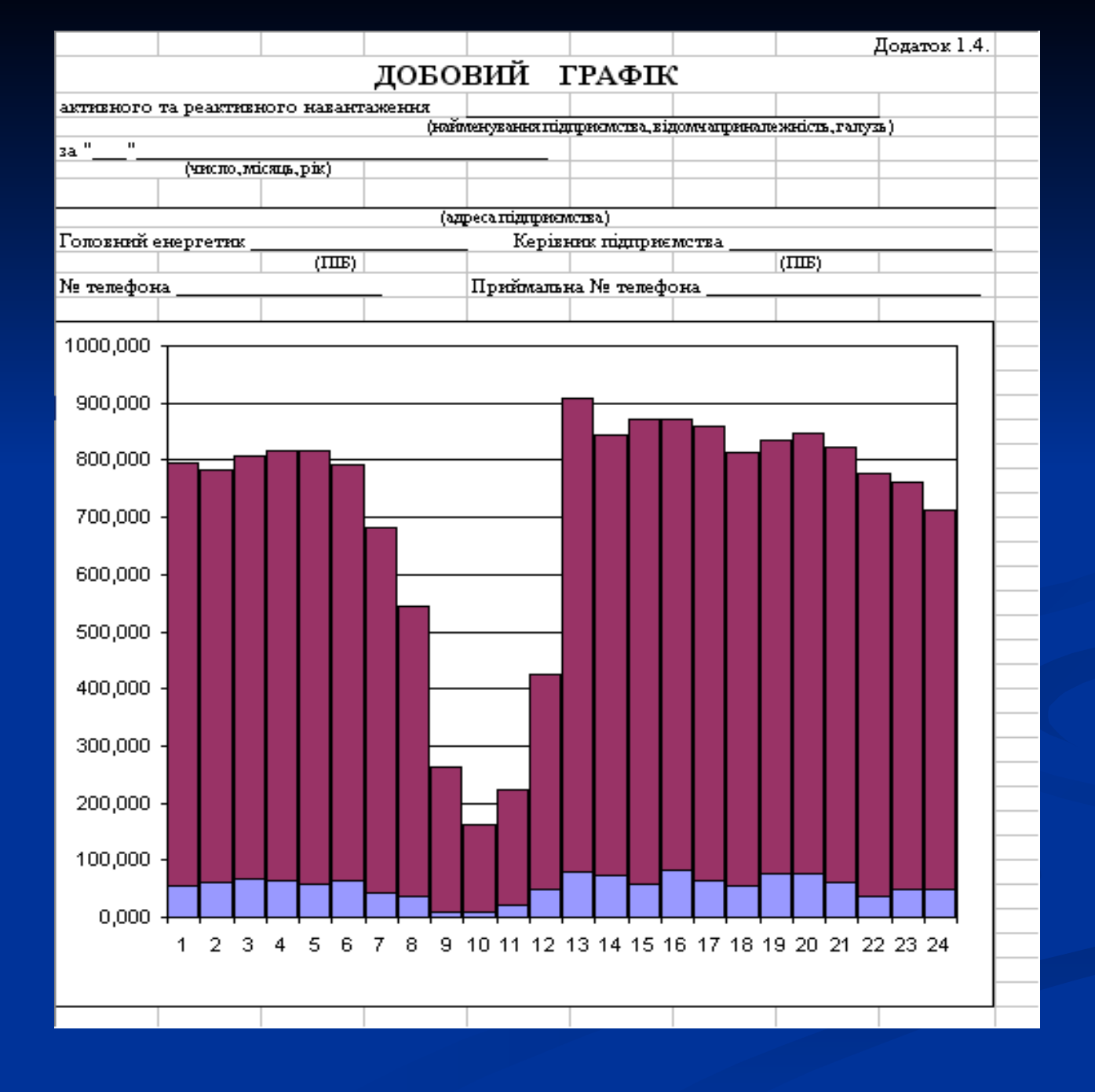

### Режим «Дата и час»

У вікні виводяться дані про дату і час на точці обліку.

| Дата и | время                 |  |                        |            |                          |
|--------|-----------------------|--|------------------------|------------|--------------------------|
| Файл   |                       |  |                        |            |                          |
| i 🥴    | Текущие дата и время: |  | 10 марта 2008 16:28:41 |            |                          |
|        | Точка учета           |  | Дата/время счетчика    | Разница, с | Опрощен                  |
|        | УКСМ Горный цех       |  | 10 марта 2008 16:28:44 | 3          | 22 февраля 2008 03:47:07 |
|        | УКСМ ДСЗ-1            |  | 10 марта 2008 16:28:32 | -9         | 22 февраля 2008 03:47:46 |
|        | УКСМ ДСЗ - 2-1        |  | 10 марта 2008 16:28:32 | -9         | 22 февраля 2008 03:46:19 |
|        | УКСМ ДСЗ - 2-2        |  | 10 марта 2008 16:28:32 | -9         | 22 февраля 2008 03:48:28 |
|        |                       |  |                        |            |                          |

### Відправка пошти « Поштальон »

«Поштальон» дозволяє користувачу контролювати і відправляти електронну пошту.

| <i>🐢</i> Почтальон  |                           |                   |                    |                                                                                                  |  |  |  |
|---------------------|---------------------------|-------------------|--------------------|--------------------------------------------------------------------------------------------------|--|--|--|
|                     |                           |                   |                    |                                                                                                  |  |  |  |
| Электронный ящик    | Группа отправки           | Группа учет       | а                  | Период данных                                                                                    |  |  |  |
| Биомедскло контроль | Отправка в облэнерго      | Сумма по всем     |                    | Автоматически                                                                                    |  |  |  |
| КБФ                 | Облэнерго и Полесьезнерго | КБФ сумма по всем |                    | О Вручную                                                                                        |  |  |  |
| Бердичев Пиво       | Облэнерго и Полесьезнерго | Бердичевское пиво |                    |                                                                                                  |  |  |  |
| Нов-Вол Биоведфарм  | Сумма по всем             |                   | в 👌 15 апреля 2008 |                                                                                                  |  |  |  |
|                     |                           |                   |                    | нороди 16 апреля 2008<br>нороди 17 апреля 2008<br>нороди 18 апреля 2008<br>нороди 19 апреля 2008 |  |  |  |
|                     |                           |                   |                    |                                                                                                  |  |  |  |
|                     |                           |                   |                    | Отправить за день                                                                                |  |  |  |
|                     |                           |                   |                    | Отправить все не отправленные                                                                    |  |  |  |
|                     |                           |                   |                    | Отправить все                                                                                    |  |  |  |
|                     |                           |                   |                    | Удалить все отчеты за день                                                                       |  |  |  |
|                     |                           |                   | (j)                | Подсказка                                                                                        |  |  |  |
|                     |                           |                   |                    |                                                                                                  |  |  |  |

### Режим «Перевірка цілісності даних»

«Перевірка цілісності даних» дозволяє перевірити наявність даних по групі обліку. Зліва виводиться дата, а справа півгодинні дані.

Якщо сигнал індикатора: зелений - всі дані є в наявності; жовтий - дані не повні;

червоний - нема даних.

| Прове        | рка целостности дан                     | ных               |               |      |          |            |          |          |          |            |   |
|--------------|-----------------------------------------|-------------------|---------------|------|----------|------------|----------|----------|----------|------------|---|
| Файл         | 1                                       |                   |               |      |          |            |          |          |          |            |   |
| 3            | с                                       | 07 марта          | 2008 00:00 💌  | по   | 09 марта | 2008 00:00 | 0 💌      |          |          |            | 1 |
|              | 07 марта 2008                           | -                 | Время         | Типд | А+, кВт  | А-, кВт    | Q1, кВАр | Q2, кВАр | Q3, кВАр | Q4, кВАр 🔺 | • |
| <u>⊨</u> … 🥥 | 08 марта 2008                           |                   | 00:00 - 00:30 | СЧ   | 1,2383   | 0          | 0,0615   |          |          | 0          |   |
| ⊟            | 09 марта 2008<br>- 💁 Содоком ПС Новоба  | on a unopy on     | 00:30 - 01:00 | СЧ   | 1,232    | 0          | 0,0452   |          |          | 0          |   |
|              | • Солоком НС Новоов • Солоком Хажин Вво | ардичевкая<br>201 | 01:00 - 01:30 | СЧ   | 1,2321   | 0          | 0,0437   |          |          | 0          |   |
|              | 🧿 Солоком Хажин Вво                     | )д-2              | 01:30 - 02:00 | СЧ   | 1,2324   | 0          | 0,0465   |          |          | 0          |   |
|              | 🥥 Солоком ТП-208                        |                   | 02:00 - 02:30 | СЧ   | 1,2332   | 0          | 0,0492   |          |          | 0          |   |
|              | - 💙 Солоком PH-5                        |                   | 02:30 - 03:00 | СЧ   | 1,1999   | 0          | 0,0523   |          |          | 0          |   |
|              |                                         |                   | 03:00 - 03:30 | СЧ   | 1,1908   | 0          | 0,0532   |          |          | 0          |   |
|              |                                         |                   | 03:30 - 04:00 | СЧ   | 1,1916   | 0          | 0,055    |          |          | 0          |   |
|              |                                         |                   | 04:00 - 04:30 | СЧ   | 1,1909   | 0          | 0,0553   |          |          | 0          |   |
|              |                                         |                   | 04:30 - 05:00 | СЧ   | 1,2255   | 0          | 0,0544   |          |          | 0          |   |
|              |                                         |                   | 05:00 - 05:30 | СЧ   | 1,2326   | 0          | 0,0506   |          |          | 0          |   |
|              |                                         |                   | 05:30 - 06:00 | СЧ   | 1,2308   | 0          | 0,0464   |          |          | 0          |   |
|              |                                         |                   | 06:00 - 06:30 | СЧ   | 1,2295   | 0          | 0,0437   |          |          | 0          |   |
|              |                                         |                   | 06:30 - 07:00 | СЧ   | 1,2134   | 0          | 0,046    |          |          | 0          |   |
|              |                                         |                   | 07:00 - 07:30 | СЧ   | 1,1724   | 0          | 0,0467   |          |          | 0          |   |
|              |                                         |                   | 07:30 - 08:00 | СЧ   | 1,1738   | 0          | 0,0507   |          |          | 0          |   |
|              |                                         |                   | 08:00 - 08:30 | СЧ   | 1,1883   | 0          | 0,0473   |          |          | 0          |   |
|              |                                         |                   | 08:30 - 09:00 | СЧ   | 1,2123   | 0          | 0,0392   |          |          | 0 🖵        | r |
|              |                                         |                   | 4             |      |          |            |          |          |          | •          |   |

## Досвід впровадження

АСКОЕ на базі програмного комплексу «Каскад Облік» на цей час впроваджені і успішно експлуатуються на більш ніж 80-ти підприємствах Житомира і області, Одеси Хмельницького, а також на одному з металургійних заводів Донецька.